## 1简单检索

用户可以在论文系统首页检索栏输入需要检索的关键字进行检索。也可以在左 侧筛选栏进行搜索、过滤。

| ETD 北京航空航天大学学位论文管理系统          | 普页 学科导航 分类演览 点击堆行 论文提交 FAQ                                         |
|-------------------------------|--------------------------------------------------------------------|
|                               | 论文》                                                                |
| 哲学 经济学 法学 教育学                 | JE X                                                               |
| 文学 历史学 理学 工学                  | E                                                                  |
|                               |                                                                    |
| he appoundement               | <ul> <li>Q X001</li> <li>开始检索</li> <li>部送街道&gt;&gt;&gt;</li> </ul> |
| 图书馆关于办理毕业生高校(学位论文道交) 2013-9-2 |                                                                    |

| EID 3                                                                                                    | L京航空航天 <del>大学学</del> 位论文(                                                                                                    | 管理系统  | 首页 学科导航 中                                  | 图导航 分类浏览 | 点击撑行 | 论文提交       | FAQ |
|----------------------------------------------------------------------------------------------------|----------------------------------------------------------------------------------------------------|-------|--------------------------------------------|----------|------|------------|-----|
|                                                                                                    | ٩                                                                                                    | ŧ∓[so | ]共6荣i 및                                    |          |      |            |     |
| 学生类型                                                                                                    |                                                                                                    | 序号    | 学位论文题名                                     | 论文作者     | 学生类型 | 完成日期」      |     |
| 口 硕士                                                                                                    | [] 博士                                                                                                    | 1 XX  | XXXX                                       | XXX      | 农学博士 | 2013-12-10 |     |
| <ul> <li>現学領士</li> <li>同 哲学博士</li> </ul>                                                                                                    | <ul> <li>工学卵士</li> <li>日 经济学博士</li> </ul>                                                                                       | 2 发酵  | 的机推力失量测试系统动态标定装置的研制                        | 沈建伟      | 工学硕士 | 2005-03-30 |     |
| □ 哲学硕士                                                                                                    | □ 经济学硕士                                                                                                    | 3 CD  | dS集成环境下的工艺设计系统技术研究                         | 李雪飞      | 工学硕士 | 2006-04-24 |     |
| □ 法学硕士                                                                                                    | □ 教育学硕士                                                                                                    | 4 几3  | \$1.11月11月11月11月11月11月11月11月11月11月11月11月11 | 梁波       | 理学博士 | 2009-12-02 |     |
| □ 文学校士                                                                                                    | □ 历史学校士                                                                                                    | 5 重き  | 型机械加工车间设施规划研究                              | 王曰辉      | 工学硕士 | 2010-04-29 |     |
| □ 军事学硕士                                                                                                    | □ 管理学硕士                                                                                                    | 6 基   | 于会议体形式的项目管理系统的设计与实现                        | 林海波      | 工学硕士 | 2005-04-08 |     |
| <ul> <li>● 建式学硕士</li> <li>● 建式学硕士</li> <li>● 文学博士</li> <li>● 建学博士</li> <li>● 建学博士</li> <li>● マ学博士</li> <li>● マ学博士</li> <li>● マ学博士</li> <li>● 本科</li> </ul> | <ul> <li>二、10400±</li> <li>一、数官学博士</li> <li>一、万火空博士</li> <li>二、二字博士</li> <li>三、空学博士</li> <li>三、医学博士</li> <li>三、副成式博士</li> </ul> |       |                                            |          |      |            |     |
| 论文年份                                                                                                    |                                                                                                    |       |                                            |          |      |            |     |
| 2013<br>2011<br>2009<br>2007<br>2005                                                                                                    | 2012<br>2010<br>2008<br>2006<br>2004                                                                                            |       |                                            |          |      |            |     |

#### 2 高级检索

用户也可以点击首页检索栏右侧的"高级检索"按钮,在弹出的浮层页面进行 检索。关联条件可以自主选择,"与"或者"或",需要添加条件只需要点击"+" 按钮即可。

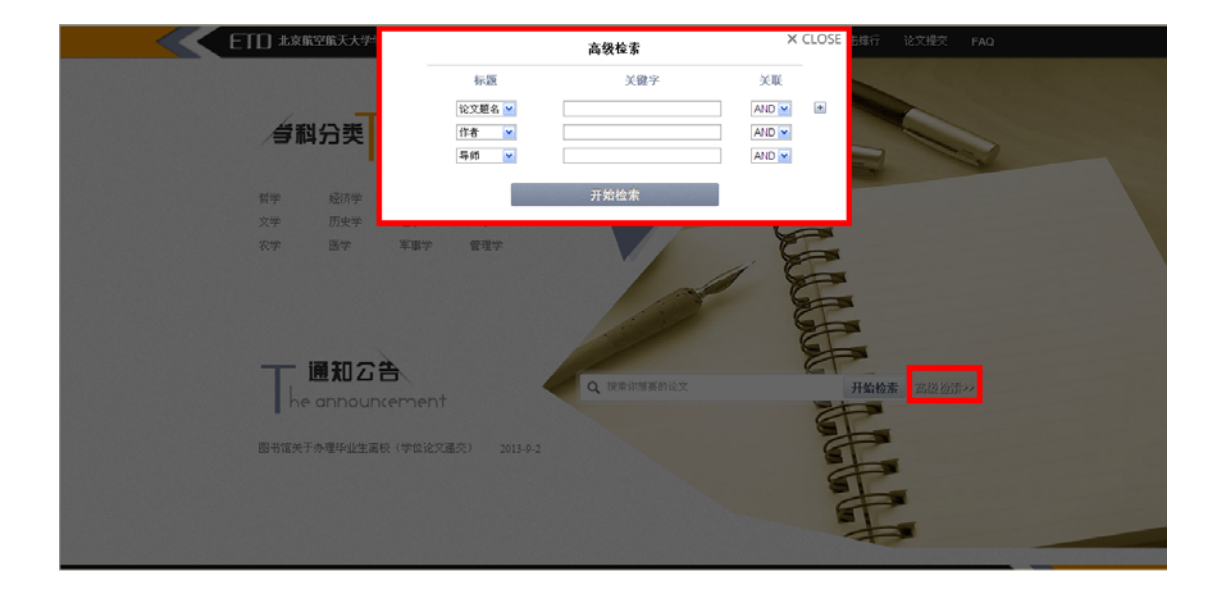

#### 3 学科导航、中图导航

本系统提供学科、中图导航浏览,点击导航栏上的"学科导航"、"中图导航" 按钮即可进行浏览,点击一级学科可以进入二级学科目录,依次类推。"学科导航"、 "中图导航"之间可以互相切换。

| ETO ###              | 空航天大学学位说     | 文管理系统 首? | 1 学科导航 中图导航 分类浏览           | 点击样行    | 论文提交 FAG | 2          |
|----------------------|--------------|----------|----------------------------|---------|----------|------------|
|                      |              |          |                            |         |          |            |
| 学科导致                 |              | 共36684条记 | R                          |         |          |            |
| 12 01141<br>12 01041 | n >><br>N >> | 序号       | 学位论文题名                     | 论文作者    | 计 学生类型   | 完成日期」      |
| 法学                   | 20           | 1 括号羽    | 6rt                        | 1231231 | 博士       | 2013-11-29 |
| 款育学                  | >>           | 2 基于1:   | ternet的柔性勉油杆却算诊断技术的应用研究    | 宋城城     | 工学硕士     | 2004-05-19 |
| 文学                   | >>           | 3 IEMO4  | 并迹优化设计与决策分析应用研究            | 丁华      | 工学博士     | 2004-11-01 |
| 历史学                  | >>           | 4 基于目    | 的推理的事例检索与修改方法及应用研究         | 张光前     | 工学博士     | 2007-05-14 |
| 理学                   | 35           | 5 创制的    | 草剂SYP-300的工艺合成研究           | 白丽萍     | 工学硕士     | 2004-05-27 |
| 工学                   | >>           | 6 基于教    | 1分几何学的机器人操作性能的研究           | 张连东     | 工学博士     | 2004-05-31 |
| 农学                   | >>           | 7 水火間    | 板鞍形板实验分析及数学模型的研究           | 张金宝     | 工学硕士     | 2004-05-31 |
| 医学                   | 30           | 8 山疾省    | 经贸委职数办创建学习型组织研究            | 曲視军     | 哲学硕士     | 2004-05-31 |
| 军事学                  | >>           | 9 动态折    | 入产出分析及其应用研究                | 李旼芳     | 理学硕士     | 2004-07-16 |
| 管理学                  | >>           | 10 含N.   | S杂环新型三嗪化合物及吡啶磺酰胺中间体        | 吴长江     | 工学硕士     | 2004-06-01 |
|                      |              | 11 蛋白膠   | 结构与功能研究方法探讨                | 赵昌      | 理学硕士     | 2004-07-16 |
|                      |              | 12 电能器   | 量盒测仪设计                     | 徐勇      | 工学硕士     | 2004-08-26 |
|                      |              | 13 光电对   | 抗系统中的多传感器信息融合技术研究          | 王敏      | 工学硕士     | 2004-06-02 |
|                      |              | 14 AC=Bi | D在Backlund受换中的应用及偏微分方程解的完全 | 會 王昉丽   | 理学硕士     | 2004-08-21 |
|                      |              | 15 我国均   | 沛社区服务存在的问题和对蒐探讨            | 砖冠印     | 法学硕士     | 2004-08-22 |
|                      |              | 16 热调和   | 蹦过程的优化模拟研究                 | 王皖林     | 工学硕士     | 2004-06-03 |
|                      |              | 17 小期出   | 运载件平台的开发                   | 尹波      | 工学師十     | 2004-08-26 |

### 4 分类浏览

本论文系统还提供院系浏览和导师浏览。点击导航栏的"分类浏览"即可进入 浏览页面。鼠标移动到学院名称上会显示该学院下所有的专业,点击也可进行浏览。

|                                       | 大学学位论文管理系统 首页 | 1 学科导航 中图导航          | 分类演览点击样行                    | 论文提交 FAQ                                                                                                    | ۹ |
|---------------------------------------|---------------|----------------------|-----------------------------|----------------------------------------------------------------------------------------------------|---|
|                                       | 院系測览          |                      |                             |                                                                                                    |   |
|                                       | 化工学院          | 工程力学系                | 人文学院                        | 机械工程学院                                                                                                    |   |
| 院系                                    | 建筑与艺术学院       | 土木工程学院               | 船舶工程学院                      | 報告報行     论文经交     FAQ     Q       学院     机械工程学院     工程学院       工程学院     软件学院       与通信工程学院     工商管理学院       机科学与技术学院     近历学院       化工程家里点买验     交通运输学院       科学与技术学院     汽车学院 |   |
| 测觉                                    | 材料科学与工程学院     | 电气工程学院               | 信息与通信工程学院                   | 工商管理学院                                                                                                    |   |
| ви                                    | 管理科学与工程学院     | 环境学院                 | 计算机科学与技术学院                  | 经济学院                                                                                                    |   |
| · · · · · · · · · · · · · · · · · · · | 系统分析与 管理科学    | 与 电子商务与 信息(          | 管理与 图书馆信息                   | 工业工程 系统工程                                                                                                    |   |
|                                       | 知识管理          |                      |                             |                                                                                                    |   |
|                                       | 公共管理与法学学院     | 能源与动力学院              | 精细化工国家重点实验                  | 交通运输学院                                                                                                    |   |
|                                       | 航空航天学院        | 生物医学工程系              | 制药科学与技术学院                   | 汽车学院                                                                                                    |   |
|                                       | 电子科学与技术学院     |                      |                             |                                                                                                    |   |
|                                       |               |                      |                             |                                                                                                    |   |
|                                       |               |                      |                             |                                                                                                    |   |
|                                       |               |                      |                             |                                                                                                    |   |
|                                       |               |                      |                             |                                                                                                    |   |
|                                       |               |                      |                             |                                                                                                    |   |
|                                       |               |                      |                             |                                                                                                    |   |
|                                       | 杭州麦达中         | 电子有限公司版权所有 Copyright | © 2013 All Rights Reserved. |                                                                                                    |   |

点击导师浏览可以进入导师浏览页面进行浏览。

| ETD ±xx航空航天大学学 | 位论文管理系统 | 11 首页 | 学科导航  | 中国导航 | 分类浏览  | 点击排行  | 论文提交  | FAQ  |
|----------------|---------|-------|-------|------|-------|-------|-------|------|
|                | 白凤仙     | 毕明树   | 卞永宁   | 毕祥军  | 宴月眇   | 白亦真   | 不知道   | 白导师  |
|                | 本文尝试    |       |       |      |       |       |       |      |
|                |         |       |       |      |       |       |       |      |
|                | 成力为     | 迟国奉   | 陈雪龙   | 陈艳莹  | 曹晓东   | 陈树文   | 陈志奎   | 曹旭阳  |
| M 93           | 陈忠伟     | 陈昌    | 陈悦    | 萘小慎  | 曹利新   | 丛书林   | 陈景文   | 迟世春  |
|                | 陈浩然     | 程耿东   | 陳銅松   | 陈万吉  | 陈丽杰   | 陈健云   | 陈平    | 际综合者 |
| 导师             | 陈茂笃     | 陈震    | 崔京南   | 陈观慈  | 程明松   | 陈阵    | 程传辉   | 陈兵   |
| 浏览             | 程春田     | 丛明    | 崔岩    | 曹井香  | 蔡喜运   | 菜春娟   | 陈广义   | 陈静云  |
|                | 陈明      | 陈滨    | 车铁    | 陈晓明  | 崔洪宇   | 元昌    | 陈廷国   | 常額   |
|                | 除時解     | 陈希有   | 陈石    | 陈婧   | 陈宏博   | 曹明莉   | 陈星    | 陈贵军  |
|                | 陈宏俊     | 陈国清   | 陈德湖   | 陈昱   | 萘军    | 崔银河   | 陈海庆   | 迟照明  |
|                | 陈军      | 陈永宏   | 陈郁    | 曹志强  | 陈聪    | 陈国华   | 崔占峰   | 测试大婶 |
|                | 测试111   | 测试    | 城市群或经 | 长大   | 测航式12 | ceshi | ceshi | 躁过亲  |
|                |         |       |       |      |       |       |       |      |
| D              | 董大海     | 党延忠   | 丁永健   | 单世民  | 飲侘军   | 邓贵仕   | 丁堃    | 端木琳  |
| •              | 戴大双     | 段雄英   | 重感源   | 段春迎  | 杜国司   | 董伟    | 董国海   | 丁铮   |
|                | 董明      | 杜志达   | 丁建华   | 董波   | 董杰    | 段富海   | 董诗    | 星紀定  |
|                | 段春争     | 董维别   | 达妮莎   | 董星龙  | 董维杰   | 董事啟   | 董宏光   | ユーテ  |
|                | 杜立群     | 戴瑶琴   | 獻恒歲   | 獻建英  | 董悦生   | 段玉平   | 导师    | 都健   |
|                | 邓德伟     | 董印    | 董铎    | 董珢   | 邓威    | 董红刚   | 杜凤刚   | 杜宝国  |
|                | 丁振峰     | 丁信伟   | 丁洪斌   | 順庆林  | 邓新绿   | 董毓新   | dsf   | dfs  |

# 5 点击排行

点击排行用来显示论文的访问量多少。从多到少进行排序。

| Karaka ETD xaaka | 2.航天大学学位论文管理系统 首页         | 1 学科导航 中图导航 | 分类演算  | 点击摔行         | 论文提交 FAQ   |     |
|------------------|---------------------------|-------------|-------|--------------|------------|-----|
|                  |                           |             |       |              |            |     |
| 调览结              | 果,已经有 50000 篇论文,分 1888 3  | 同显示         |       |              |            |     |
| 序号               | 学位论文题名                    | 论文作者        | 第一导师  | 学生类型         | 完成日期       | 访问量 |
| 1                | 高效微细电火花加工若干关键技术           | 研究 张玲瑄      | 贾振元   | 工学博士         | 2012-10-26 | 126 |
| 2                | 絮凝酵母SPSC01絮凝基因的分离         | 及功能研究 贺雷雨   | 白凤武   | 工学博士         |            | 63  |
| 3                | 四元硫属化合物的溶剂热合成             | 王妍妍         | 安永林   | 理学硕士         | 2006-08-30 | 55  |
| 4                | 以硅藻土为原料合成沸石分子筛的           | 研究 満卓       | 满卓    | 理学硕士         | 2006-08-30 | 52  |
| 5                | 詹姆斯 麦迪逊多元主义政治思想           | 开究 郭起飞      | 刘鸿鹤   | 法学博士         |            | 45  |
| 6                | 中山证券上海营业部经纪业务竞争           | )策略研究 孙长春   | 王敬    | 硕士           | 2004-06-14 | 43  |
| 7                | 括号测试                      | 12312312    | 格为 老师 | 博士           | 2013-11-29 | 40  |
| 8                | 储能材料的化学制备与性能研究            | 刘飞          | 薛冬峰   | 工学博士         |            | 33  |
| 9                | 圈梁构造柱约束砌体结构的抗震的           | 能分析 徐振清     | 欧进萍   | 工学硕士         | 2012-10-18 | 32  |
| 10               | 大连振邦董涂料股份有限公司运售<br>研究     | 管理若干问题 刘庆辉  | 王东华   | 管理学硕士        | 2004-08-22 | 31  |
| 11               | 创制除草剂SYP-300的工艺合成研        | 院 白丽萍       | 赵伟杰   | 工学硕士         | 2004-05-27 | 30  |
| 12               | 基于微分几何学的机器人操作性能           | 2的研究 张连东    | 王德伦   | 工学博士         | 2004-05-31 | 29  |
| 13               | 万达华府营销案例研究                | 日雪梅         | 手弘副教授 | 管理学硕士        | 2009-09-29 | 29  |
| 14               | 思想政治教育美学方法研究              | 王凤志         | 魏晓文   | <b>款育学博士</b> |            | 29  |
| 15               | 基于图像分析的非接触测量方法在<br>中的应用研究 | E水工模型实验 孙鹞泉 | 邱大洪   | 工学博士         | 2004-10-22 | 28  |
| 16               | 基于事例推理的事例检索与修改方           | 法及应用研究 张光前  | 邓贵仕   | 工学博士         | 2007-05-14 | 26  |

# 6论文访问异常

无法查看全文有以下几种情况:

1、当你的 IP 不在允许的访问范围内,会出现"您所属的 IP 不允许访问全文"的提示:

| ETTI 北京航空航天大学学位论文管理系统                    | 實質 学科导航 分类通道 向击推行 论文规文 FAQ        |
|------------------------------------------|-----------------------------------|
| () () () () () () () () () () () () () ( | 您所属的IP不允许访问全文!<br><del>大元页面</del> |
| 杭州表达电子有限公司版权所有 Copyright                 | t © 2013 AI Rights Reserved.      |

2、当你的当日查看全文次数已满,会出现"今天允许访问全文的篇数已超过"的提示:

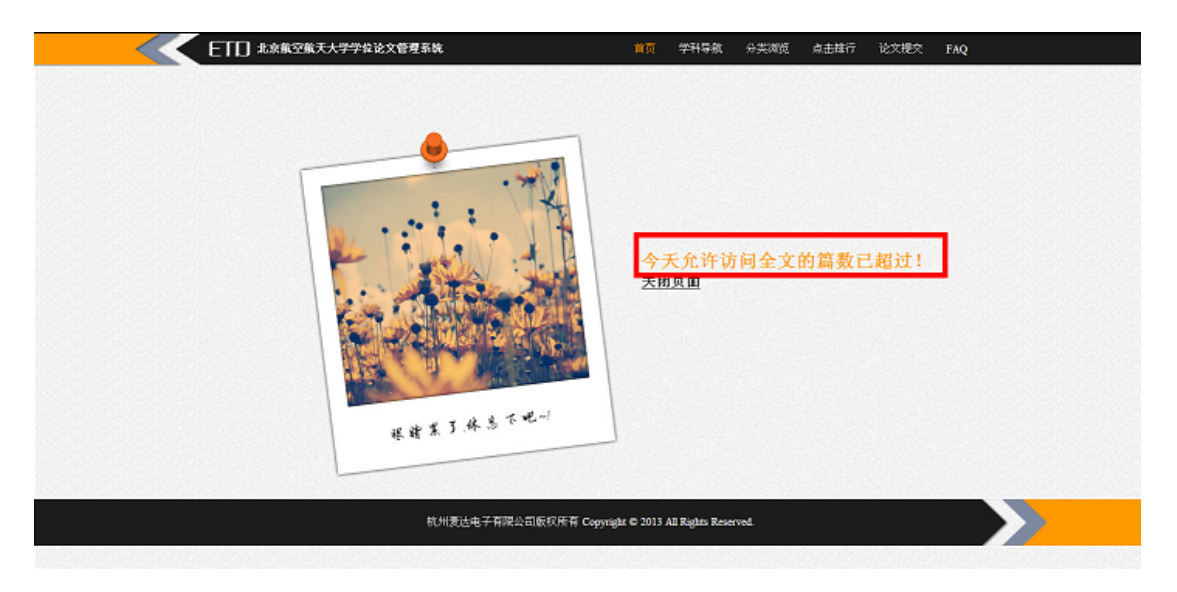

3、因为论文全文还没到开放日期,没有"查看全文"、"免费浏览"的按钮:

| ETD 北京航空航天大学学位论文作 | 理系统 🔰       | 夏 学科导航 分类 | 调览 点击推行 论为 | 、提交 FAQ |
|-------------------|-------------|-----------|------------|---------|
|                   |             |           |            |         |
| 论文總鄧内容            |             |           | 人國法墨下載     |         |
| 题名:               | X00000X     |           |            |         |
| 作者:               | 2000        |           |            |         |
| 资称:               | chi         |           |            |         |
| 941 :             | 人口学         |           |            |         |
| 学校:               | <b>水学博士</b> |           |            |         |
| 学校:               | R62         |           |            |         |
| 院系:               | 工程力学系       |           |            |         |
| 专业:               | 國傳力学        |           |            |         |
| 导频胜名:             | XXXX        |           |            |         |
| 完成日期:             | 2013-12-10  |           |            |         |
| 题日(外文):           | XXXX        |           |            |         |
| 关键字(中文);          | 300(300)    |           |            |         |
| 关键字(外文):          | 300(3000)   |           |            |         |
| 2 <b>8</b> 12     | 200         |           |            |         |
|                   |             |           |            |         |